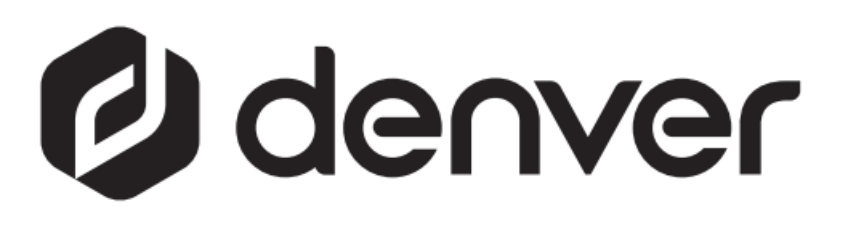

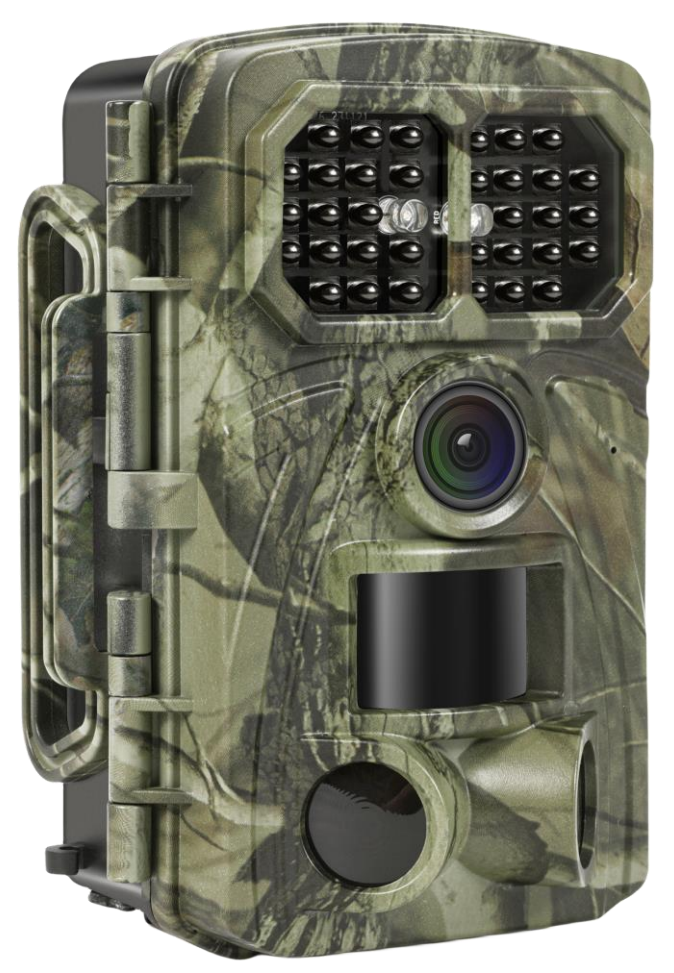

# WCT-8026W denver.eu

30. November 2023

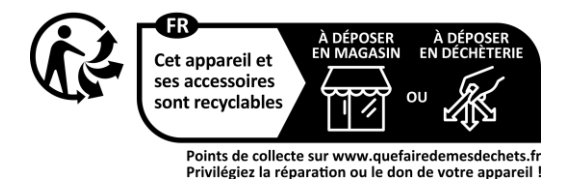

## Innhold

| 1 | Introduksjon               |                             | 3 |
|---|----------------------------|-----------------------------|---|
|   | 1.1                        | Generell beskrivelse        | 3 |
|   | 1.2                        | Applikasjon                 | 3 |
|   | 1.3                        | Advarsler                   | 3 |
| 2 | Kameraoversikt og detalier |                             | 5 |
|   | 2.1                        | Kameraoversikt              | 5 |
|   | 2.2                        | Modusbytte                  | 6 |
| 3 | Generell bruk              |                             |   |
|   | 3.1                        | Strømforsyning              | 7 |
|   | 3.2                        | Sette inn microSD-kort      | 7 |
|   | 3.3                        | Forhåndsvisning             | 7 |
|   | 3.4                        | Innstillingsmenven          | 7 |
|   | 3.4                        | .1 Innstilling av elementer | 7 |
| 4 | WI-FI-T                    | ILKOBLING                   | 9 |
| - | 4.1                        | Last ned appen              | 9 |
|   |                            | ••                          |   |

#### Sikkerhetsanvisninger

Les sikkerhetsinstruksjonene grundig før produktet brukes for første gang. Oppbevar instruksjonene for fremtidig referanse.

- 1 Produktet er ikke et leketøy. Oppbevares utilgjengelig for barn.
- 2 Hold produktet utenfor rekkevidden til barn og dyr, for å unngå tygging og svelging
- 3 Bruk aldri gamle og nye batterier eller batterier av forskjellige typer sammen i hovedenheten. Ta ut batteriene når du ikke bruker enheten over lengre tid. Kontroller batterienes polaritet (+/-) når du setter dem inn i produktet. Feil plassering kan forårsake en eksplosjon. Batterier følger ikke med.
- 4 Produktets drifts- og lagringstemperatur er -30 °C til +70 °C. Høyere og lavere temperatur kan påvirke funksjonen.
- 5 Produktet må aldri åpnes. Ikke berør elektronikken på innsiden, det kan gi et elektrisk støt. Reparasjon eller service må kun utføres av kvalifisert personell.
- 6 Ikke utsett produktet for varme eller direkte sollys!
- 7 Ikke bruk uoriginalt tilbehør sammen med produktet, siden dette kan føre til at produktet fungerer unormalt.

### 1 Introduksjon

#### **1.1 Generell beskrivelse**

Dette er en ny generasjon Wi-Fi-viltkamera.

Kameraet har innebygget Wi-Fi- og Bluetooth-modul, slik at du kan koble til og betjene kameraet gjennom en egen app ("TrailCam Go"). Bluetooth-modulen, som drives med lavt strømforbruk, brukes til enhetsoppdagelse, mens Wi-Fi brukes til forhåndsvisning, bildeoverføring og innstillinger.

Kameraet en helt ny, innovative og ultraklare bildeteknologien. Den inkluderer smart nattsyn og teknologi for reduksjon av uskarphet og støy, for å levere høyoppløselige bilder.

#### Nøkkelfunksjoner

- A. Programmerbar 2MP/4MP/8MP/16MP/20MP/24MP/32MP/42MP/48MP høyoppløsning.
- B. Støtter videoopptak i Full HD (4K/2,7K/1080p/720p).
- C. Tar fargebilder i dagslys og svart-hvitt-bilder om natten.
- D. 34 IR-lysdioder for blitsrekkevidde på 20 m.
- E. Brukstemperatur: -30 °Ctil +70 °C;
- F. Innebygd 2,0" LCD-skjerm for å se bilder og video i kameraet.
- G. Støtter standard 6V-adapter og 4 x AA- / 8 x AA-batterier (adapter og batterier er ikke inkludert).
- H. Ekstra lang rekkevidde PIR (over 20 m).
- I. Justerbar PIR-følsomhet.
- J. Bluetooth og Wi-Fi
- K. App med direktevisning støttes av iOS og Android

#### 1.2 Applikasjon

Kameraet kan brukes som en automatisk overvåkingsenhet for vokting og opptak av uventet inntrenging i boliger, butikker, skoler, depoter, kontorer, drosjer, arbeidsplasser osv. Det kan også brukes som viltkamera for jakt eller overvåking av dyr ved å ta opp dyr i naturen. Den kan stå alene i uker og måneder, og den lagrer hendelsesoppføringer automatisk i digitalt format.

#### 1.3 Advarsler

- Kameraets driftsspenning er 6 V. Strøm leveres gjennom adapter eller 4 x AAog 8 x AA-batterier (adapter og batterier er ikke inkludert).
- Installer batteriene i henhold til polariteten som vises.
- Sett inn microSD-kortet før du slår på kameraet. Kameraet har ikke internt minne for lagring av bilder eller videoer. Kameraet vil ikke fungere uten microSD-kort (microSD-kort er ikke inkludert).
- Lås opp skrivebeskyttelsesbryteren før du setter inn microSD-kortet.
- > microSD-kortet skal ikke settes inn eller tas ut mens strømbryteren står i

PÅ-posisjon.

- Vi anbefaler å formatere microSD-kortet i kameraet når det brukes for første gang. Mange andre microSD-kort formatert av andre kameraer har dårlig kompatibilitet med forskjellige kameramerker. Formater derfor microSD-kortet med dette kameraet eller en datamaskin.
- I SETUP-modus slår kameraet seg automatisk av etter 3 minutter uten betjening. Slå på strømmen igjen hvis du vil fortsette å jobbe.

### 2 Kameraoversikt og detaljer

#### 2.1 Kameraoversikt

Bruk noen minutter på å bli kjent med kameraets kontroller og skjermer. Det er nyttig å bokmerke denne siden, og referere til den etter hvert som du leser gjennom resten av båndbeken

håndboken.

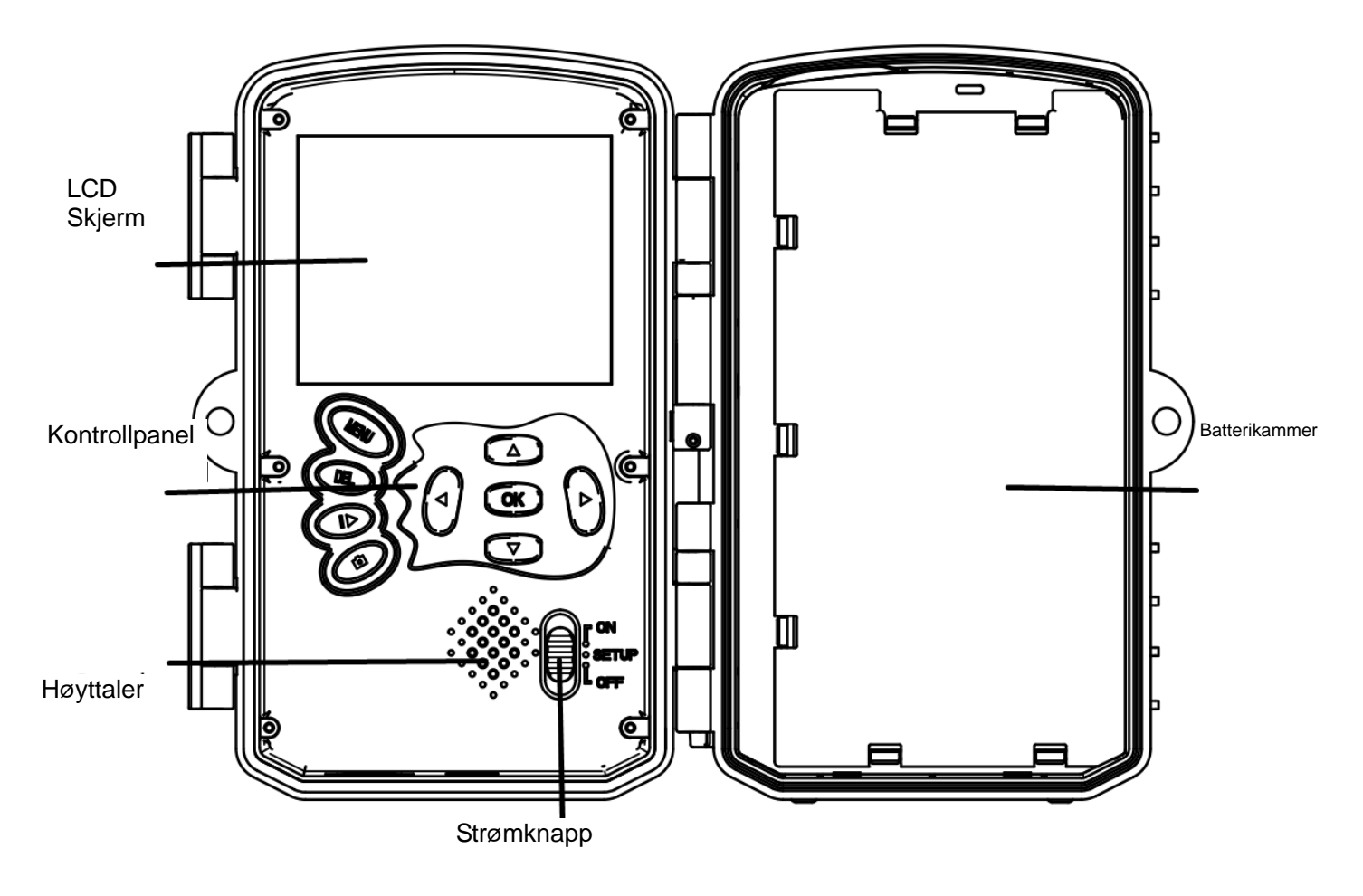

Figur 1 Panelvisning og knapper

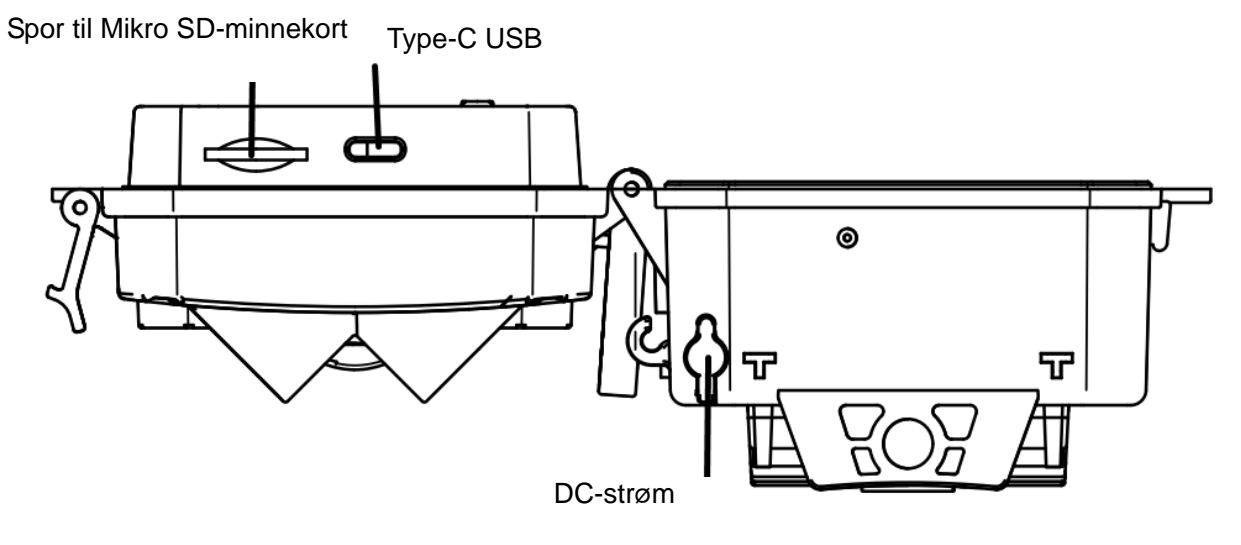

Figur 2 Kameragrensesnitt

#### 2.2 Modusbytte

**Oppsettmodus:** Skyv modusbryteren til "**SET UP**", slik at kameraet går inn i oppsettmodus. I denne modusen kan du programmere kameraet eller vise bilder og videoklipp.

**Jaktmodus:** Skyv modusbryteren til "**ON**" for at kameraet skal gå inn i jaktmodus. I denne modusen tar kameraet bilder dersom dyr eller mennesker kommer inn i overvåkingsområdet, basert på innstillingene du har valgt. Etter at du har valgt "**ON**"-posisjonen, viser skjermen modus: Bevegelsesdeteksjon, trykk på OK-knappen for å fortsette. Deretter: PIR-klargjøringstiden teller ned. I denne perioden plasserer du kameraet i riktig posisjon (skjermen er AV hvis strømsparing er PÅ).

**OFF-modus:** Skyv modusbryteren til "**OFF**" for å slå av kameraet.

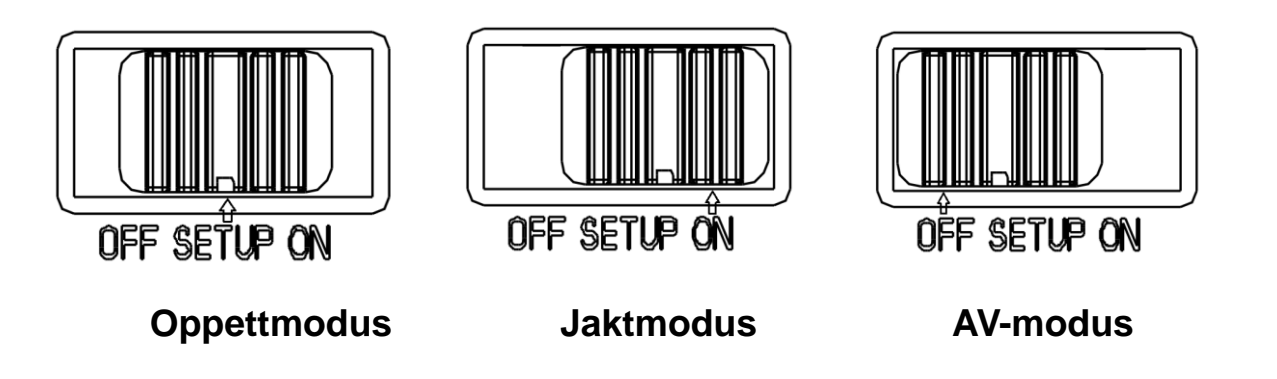

# 3 Generell bruk

Dette kapittelet forklarer den generelle bruken av kamerainnstillingene.

#### 3.1 Strømforsyning

Bruk 4 eller 8 AA-batterier. Alkaliske eller litiumbatterier med høy tetthet og høy ytelse anbefales (batterier er ikke inkludert).

Også ekstern 6 V-strømforsyning og solcellepanel støttes. Batteriet kan bare være en reserve for nødbruk (5 V-støtte). Adapteren er ikke inkludert.

#### 3.2 Sette inn microSD-kort

Sett inn et microSD-kort (ikke inkludert).

#### 3.3 Forhåndsvisning

Skyv modusbryteren til "**SETUP**" for at kameraet skal gå inn i oppsettmodus. Når kameraet er i "**SETUP**"-modus, vises de gjeldende innstillingene på skjermen.

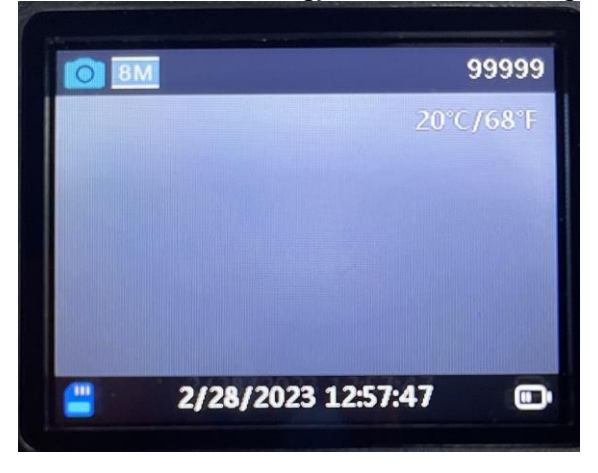

Figur 3 Forhåndsvisning

#### 3.4 Innstillingsmenyen

Trykk på "**MENU**" på kontrollpanelet for å gå inn i menyinnstillingene. Innstillingsmenyen vises på LCD-skjermen.

Bruk "▲"- eller "▼"-knappen for å velge menyelementet, bruk "**OK**" for å gå inn i undermenyen eller for å velge de forskjellige alternativene. Trykk på "**OK**" for å lagre innstillingene.

#### **3.4.1** Innstilling av elementer

| Innstilling av<br>elementer | Beskrivelse                                                                                                |
|-----------------------------|----------------------------------------------------------------------------------------------------|
| Kameramodus                 | Det er tre kameramodi: Bevegelsesdeteksjon –<br>bevegelsesdeteksjonsforsinkelse, intervall, intervallvideo |
|                             | Standard: Devegeisesdetektor                                                                               |
| Driftstid                   | PÅ/AV<br>Standard: AV                                                                                      |

| Foto eller video      | Foto/video/foto+video Standard: Foto                                                                                                    |
|-----------------------|----------------------------------------------------------------------------------------------------|
| Bildeoppløsning       | 2MP/4MP/8MP/16MP/20MP/24MP/32MP/42MP/48MP<br>Standard: 48MP                                                                                                    |
| Videooppløsning       | 4K/2,7K/1080p/720p Standard: 4K                                                                                                    |
| Seriefoto             | 1P/2P/3P/4P/5P Standard: 1P                                                                                                    |
| Videolengde           | 5 s – 10 min valgfritt<br>Standard: 10 sekunder                                                                                                    |
| Autoopptak            | PÅ/AV<br>Standard: PÅ                                                                                                    |
| Deteksjonsforsinkelse | 5 s – 1 time<br>Standard: 5 s                                                                                                    |
| PIR følsomhet         | Høy/middels/lav<br>Standard: Middels                                                                                                    |
| Kameranavn            | PÅ/AV<br>Standard: ÅV                                                                                                    |
| Bevegelsestest        | Denne funksjonen er for brukere som tester PIR                                                                                                    |
| Fyll lysavstand       | Nær/middels/fjern<br>Standard: Fjern                                                                                                    |
| Wi-Fi-LED             | PÅ/AV<br>Standard: PÅ                                                                                                    |
| Tid og dato           | Angi tid og dato – Å/M/D<br>T                                                                                                    |
| Datoformat            | Datoformat: Å/M/D<br>M/D/Å<br>D/M/Å                                                                                                    |
| Tidsformat            | 24 t / 12 t Standard: M/D/A                                                                                                    |
| Sløyfeopptak          | Aktiver sirkulær lagring PÅ/AV Standard: PÅ                                                                                                    |
| Formater minnekortet  | Formater microSD-kortet. Alle bilder og videoer på SD-kortet<br>slettes. Maks 256 GB klasse 10 microSD-kort, anbefalt 32 GB<br>eller 64 GB<br>(microSD-kort er ikke inkludert) |
| Språk                 | 13 tilgjengelige språk<br>Standard: ENG                                                                                                    |
| Passordbeskyttelse    | PÅ/AV<br>Standard: AV                                                                                                    |
| Fabrikkinnstillinger  | Standard alle innstillinger                                                                                                    |
| Versjon               | Versjonsinformasjon                                                                                                    |

# 4 WI-FI-TILKOBLING

#### 4.1 Last ned appen

Før du bruker Wi-Fi-funksjonaliteten, laster du ned "**TrailCam Go**""-appen fra Google Play eller App Store.

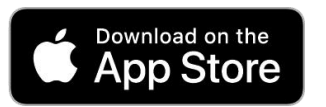

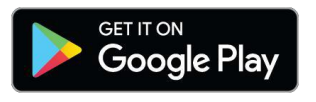

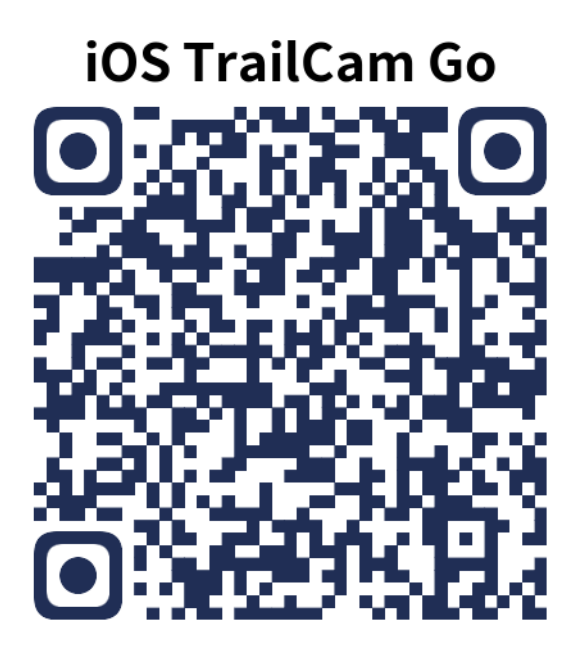

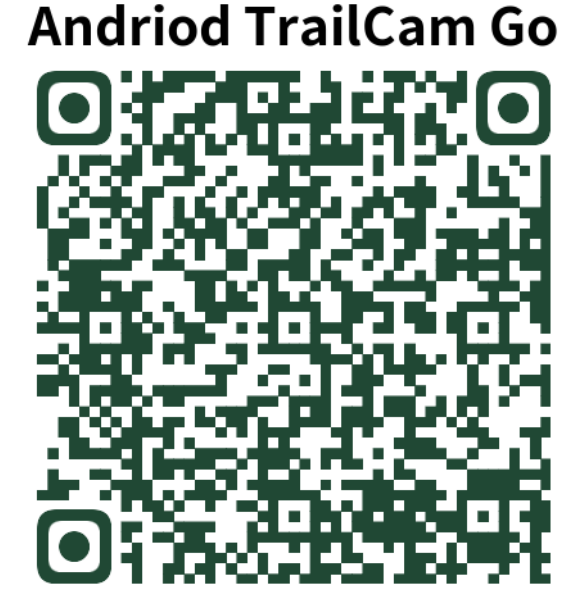

Etter at du har installert appen på mobiltelefonen, slår du på mobiltelefonens Bluetooth og app. Legg til enheten, og koble til kameraet i henhold til appens ledetekst.

Bruk appen til å stille inn kameramenyen, se, laste ned, slette bilder fra minnekort og videofiler osv.

Når du bruker appen, må du gi den tilgang til enhetens Wi-Fi, Bluetooth, lagring, plassering, album og kamera på enheten. Dette er nødvendig for å ta bilder, spille inn video eller aktivere det lokale nettverket.

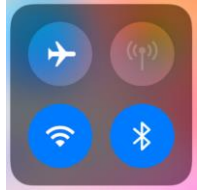

Vennligst merk at vi kan gjøre endringer på alle våre produkter uten forvarsel. Vi tar forbehold om eventuelle feil og mangler i denne manualen.

enver.eu

ALLE RETTIGHETER FORBEHOLDT, COPYRIGHT DENVER A/S

og for miljøet, hvis materialet (kassert elektrisk og elektronisk utstyr) ikke håndteres riktig. Elektrisk og elektronisk utstyr og batterier er merket med en søppelbøtte med kryss over, som vist ovenfor.

Elektrisk og elektronisk utstyr inneholder materialer, komponenter og stoffer som kan være farlig for din helse

Dette symbolet betyr at elektrisk og elektronisk utstyr ikke må kastes sammen med annet husholdningsavfall, men skal avhendes separat.

Alle byer har opprettet innsamlingspunkter, hvor elektrisk og elektronisk utstyr kan enten leveres inn gratis på resirkuleringsstasjoner og innsamlingspunkter, eller samles inn fra husholdninger. Du kan få mer informasjon fra de lokale myndighetene i byen din.

Hermed erklærer Denver A/S at radioutstyrstypen WCT-8026W er i overenstemmelse med direktiv 2014/53/EU. EU-overensstemmelseserklæringens fulle tekst kan man finne på følgende internettadresse: <u>denver.eu</u>, og klikk deretter på søkeikonet øverst på nettsiden. Tast inn modellnummeret: WCT-8026W. Gå deretter til produktsiden, så finner du RED-direktivet under nedlastinger/andre nedlastinger. Operativt frekvensområde: 2,4 GHz Maks. utgangseffekt: 5 W

DENVER A/S Omega 5A, Soeften DK-8382 Hinnerup Danmark www.facebook.com/denver.eu